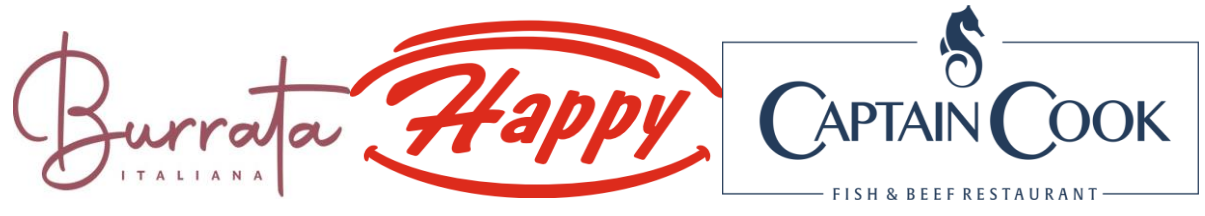

Инструкция за регистрация на служителите в Happy System

Адрес: <u>www.system.behappy.bg/program</u>

1. Влезте в сайта през търсачката на телефона си

2. Натиснете бутон Регистрация

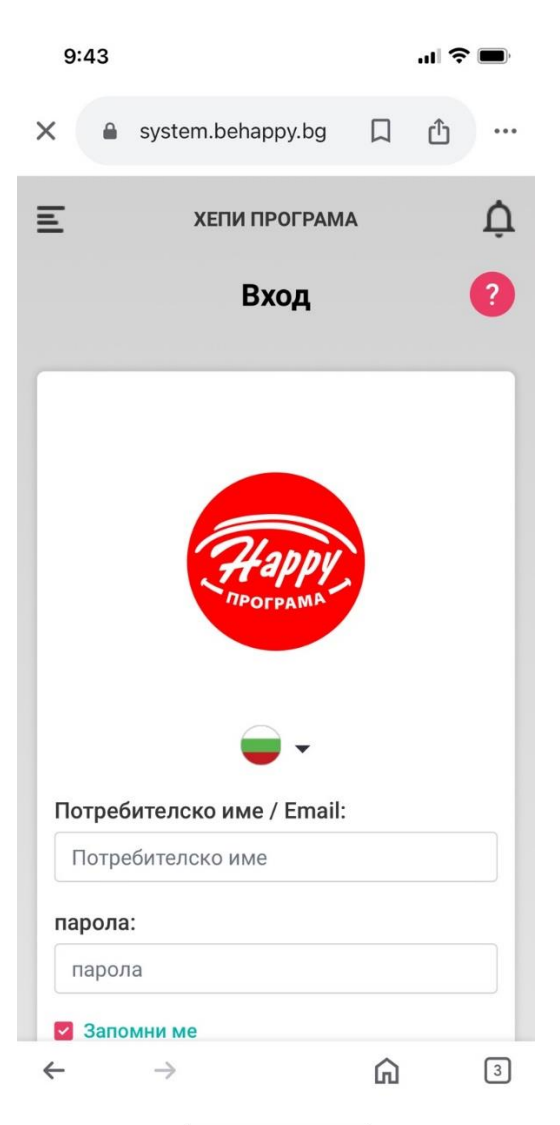

| 5.45                                                                                                    |                                                                       | . II.                              | ÷ 🔳 |
|----------------------------------------------------------------------------------------------------|-----------------------------------------------------------------------|------------------------------------|-----|
| system.behappy                                                                                                    | /.bg [                                                                | 口 心                                |     |
|                                                                                                    |                                                                       |                                    |     |
| $\overline{}$                                                                                                    | •                                                                     |                                    |     |
| Потребителско име / В                                                                                                    | mail:                                                                 |                                    |     |
| Потребителско име                                                                                                    |                                                                       |                                    |     |
| парола:                                                                                                    |                                                                       |                                    | _   |
| парола                                                                                                    |                                                                       |                                    |     |
| Запомни ме<br>Вход                                                                                                    | 4                                                                     |                                    |     |
|                                                                                                    |                                                                       |                                    |     |
| Ако сте служител на Нарр<br>регистрация може да заяви<br>Регистр                                                                       | у и не раз<br>ите такава<br>ация                                      | аполагате<br>1:                    | e c |
| Ако сте служител на Нарр<br>регистрация може да заяв<br>Регистр                                                                        | у и не раз<br>ите такава<br>ация                                      | полагате<br>1:                     | • • |
| Ако сте служител на Нарр<br>регистрация може да заяви<br>Регистр<br>Ако сте служител на Нарр<br>своята парола можете да з              | у и не раз<br>ите такава<br>ация<br>у и оте за<br>аявите та           | полагато<br>а:<br>оравили<br>кава: | » c |
| Ако сте служител на Нарр<br>регистрация може да заяви<br>Регистр<br>Ако сте служител на Нарр<br>своята парола можете да з<br>Забравена | у и не раз<br>ите такава<br>ация<br>у и оте за<br>аявите та<br>парола | полагато<br>.:<br>бравили<br>кава: |     |

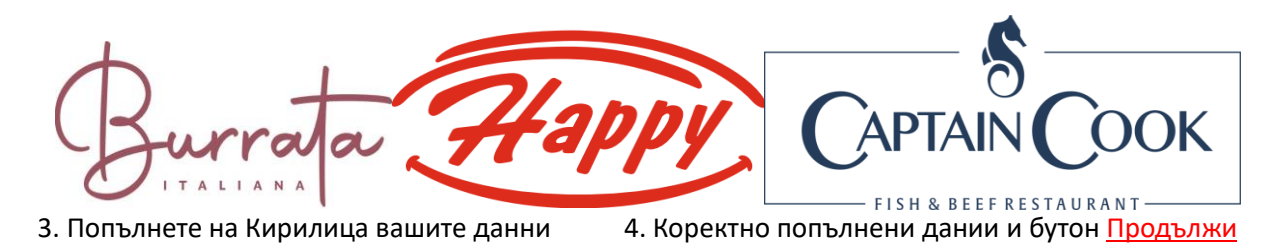

| 9:43                              |                                          |   | "II 🕹 🔲  |
|-----------------------------------|------------------------------------------|---|----------|
| 🗙 🔒 syst                          | em.behappy.bg                            |   | <u>ث</u> |
| БЪСКИ                             | ENGLISH                                  |   | Done     |
| Ξ                                 | ХЕПИ ПРОГРАМИ                            | 4 | Û        |
| <b>C</b>                          | Регистраци                               | я |          |
| Фамилия *                         | -                                        |   |          |
| Фамилия *                         |                                          |   |          |
| ЕГН *                             |                                          |   |          |
| ЕГН                               |                                          |   |          |
| Код за сигу<br>9970<br>Въведете н | рност *<br>сода за сигурност<br>Продължи |   |          |
| $\leftarrow \rightarrow$          |                                          | Ŵ | 3        |

| 9:47                                                  |               |   | "II 🕹 🔲  |
|-------------------------------------------------------|---------------|---|----------|
| × 🔒 syste                                             | em.behappy.bg |   | <u>ث</u> |
| въ…СКИ                                                | ENGLISH       |   | Done     |
| 3                                                     | Регистраци    | я |          |
| Фамилия *<br>Иванова                                  | ••            |   |          |
| ЕГН *<br>0751306698                                   | 3             |   |          |
| Код за сигур<br>5 <sup>3</sup> 5 <del>7</del><br>6857 | ност *        | ; |          |
|                                                       | Продължи      |   |          |
|                                                       |               |   |          |
| $\leftarrow \rightarrow$                              |               | Ŵ | 3        |

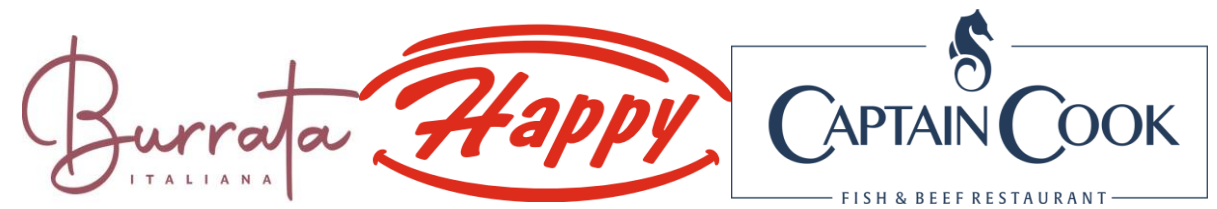

5. На екрана получавате следното съобщение и натискате бутон Продължи :

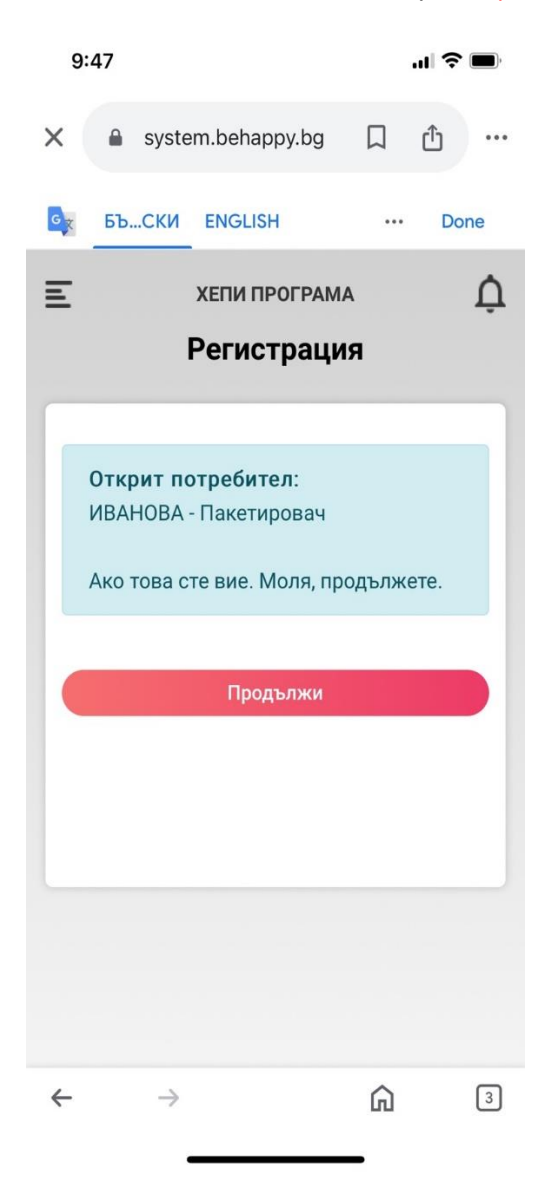

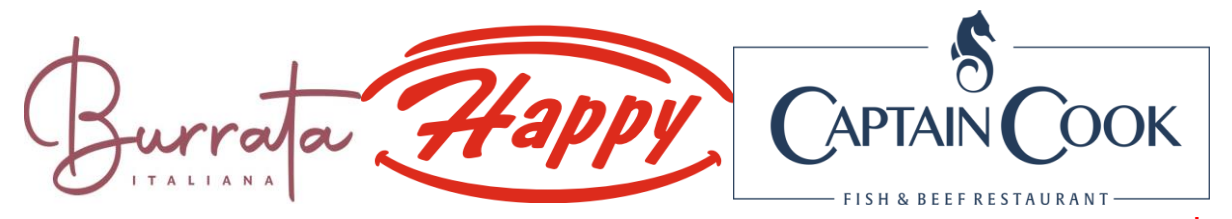

6. Отваря се Регистрационна форма, в която попълвате всички бели полета, отбелязани със

| -                                                                                                    |                                                                                                    |
|----------------------------------------------------------------------------------------------------|----------------------------------------------------------------------------------------------------|
|                                                                                                    | Регистрация                                                                                                    |
| Фамили                                                                                                    | я:                                                                                                    |
| ИВАНО                                                                                                    | BA                                                                                                    |
| Длъжно                                                                                                    | ст:                                                                                                    |
| Пакети                                                                                                    | ровач                                                                                                    |
| E-mail *                                                                                                    |                                                                                                    |
| E-mail                                                                                                    |                                                                                                    |
|                                                                                                    |                                                                                                    |
| Валиден им<br>системата.<br>изпращани                                                                                                    | ейл адрес. Ще бъде използван за вход в<br>Всички имейли от системата ще бъдат<br>на този адрес.                                                                                                    |
| Валиден им<br>системата.<br>изпращани<br>Телефон                                                                                                    | ейл адрес. Ще бъде използван за вход в<br>Всички имейли от системата ще бъдат<br>на този адрес.<br>Нен номер *                                                                                                    |
| Валиден им<br>системата.<br>изпращани<br>Телефон<br>Валиден те.<br>получаване<br>номер ще п                                                                                                    | ейл адрес. Ще бъде използван за вход в<br>Всички имейли от системата ще бъдат<br>на този адрес.<br>Нен номер *<br>елефонен номер<br>пефонен номер. Ще бъде използван за<br>е на SMS и Viber нотификации. На посочения<br>олучите линк за активация на акаунта си.                                                                                                    |
| Валиден им.<br>системата.<br>изпращани<br>Телефон<br>Селефон<br>Се | ейл адрес. Ще бъде използван за вход в<br>Всички имейли от системата ще бъдат<br>на този адрес.<br>нен номер *<br>елефонен номер<br>пефонен номер. Ще бъде използван за<br>на SMS и Viber нотификации. На посочения<br>олучите линк за активация на акаунта си.                                                                                                    |
| Валиден им.<br>системата.<br>изпращани<br>Телефон<br>Состата<br>телефон<br>Состата<br>Состата<br>Со | ейл адрес. Ще бъде използван за вход в<br>Всички имейли от системата ще бъдат<br>на този адрес.<br>нен номер *<br>елефонен номер<br>пефонен номер. Ще бъде използван за<br>на SMS и Viber нотификации. На посочения<br>олучите линк за активация на акаунта си.                                                                                                    |
| Валиден им.<br>изпращани<br>Телефон<br>Телефон<br>Валиден те.<br>получаване<br>номер ще п<br>парола<br>Паролата т<br>главни и ма<br>Въведете п                                                                                                    | ейл адрес. Ще бъде използван за вход в<br>Всички имейли от системата ще бъдат<br>на този адрес.<br>нен номер *<br>елефонен номер<br>пефонен номер. Ще бъде използван за<br>на SMS и Viber нотификации. На посочения<br>олучите линк за активация на акаунта си.<br>опучите линк за активация на акаунта си.<br>вабва да бъде поне 6 символа, да съдържа<br>плки букви, цифри и специални символи.<br>арола за новия акаунт и в двете полета. |
| Валиден им.<br>системата.<br>изпращани<br>Телефон<br>Состата<br>Парела<br>Парела<br>Парела<br>Парелата тр<br>главни и ма<br>Въведете п.                                                                                                    | ейл адрес. Ще бъде използван за вход в<br>Всички имейли от системата ще бъдат<br>на този адрес.<br>нен номер *<br>елефонен номер<br>пефонен номер. Ще бъде използван за<br>е на SMS и Viber нотификации. На посочения<br>олучите линк за активация на акаунта си.<br>в посочения<br>олучите линк за активация на акаунта си.<br>в посочения<br>олучите линк за активация на акаунта си.<br>в парола *                                        |

<u>-Поле: E-mail</u> -Вписвате актуален ваш личен имейл адрес, който ще служи и за ваше Потребителско име в системата

<u>-Поле: Телефонен номер –</u> Вписвате ваш личен телефонен номер, който ще бъде използван за получаване на SMS и Viber нотификации. На посочения номер ще получите линк за активация на акаунта си! Телефонния номер се попълва във формат +359 878 000 000!

<u>-Поле :Парола</u> Паролата трябва да бъде поне 6 символа, съдържащи главни и малки букви, цифри и специални символи !!! <u>Пример : Ivanova@123 или Ivanova15!</u>

След попълване на всички полета, потвърждавате с бутона Продължи и до минути ще получите SMS или Viber, съдържащ линк за активация.Регистрацията е успешна след като отворите активационния линк! За вход, попълвате E-mail и парола /като внимавате с езика на телефона и спецификата на символите –интервали, малки, големи букви и специален знак в паролата!

При проблем с регистрация може да се обръщате към Косара Тодорова или ІТ Отдел.

Успех!!!